# Dragon Medical One with Meditech for OMH Hospital Providers

Nuance Dragon Medical One EDUCATION

### Additional Educational Resources

Use this QR code for quick access to Dragon Medical One (DMO) educational resources.

### **DMO** Installation

To install Dragon Medical One on a Desktop or Laptop Computer:

- 1. Click the windows icon in the bottom left corner of the screen.
- 2. In the search window, type software center.
- 3. Click on the Software Center App.

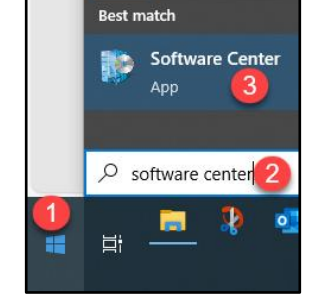

Apps

All

- 4. In Software Center, search for DMO.
- 5. If the Status indicates Available, click on Nuance\_Dragon\_DMO\_X86.

| All<br>Filter: | Required |                       | Omo × |       |            |       |      |
|----------------|----------|-----------------------|-------|-------|------------|-------|------|
|                |          | Name                  | Publ  | isher | Version    | State | us   |
| (              | 3        | Nuance_Dragon_DMO_X86 | 5     |       | 2022.3 Hf1 | Avail | able |

**NOTE:** If the Status is **Installed** no further action is required. Skip to Launching DMO with Meditech.

| 6. | Click Install.                                                                               | 6 | Nuance_Dragon_DMO_X86 |      |                   |
|----|----------------------------------------------------------------------------------------------|---|-----------------------|------|-------------------|
|    |                                                                                              |   | Install               |      |                   |
|    |                                                                                              |   |                       | Nuan | ce_Dragon_DMO_X86 |
| 7. | <ol> <li>Click Restart to restart the computer once<br/>installation is complete.</li> </ol> |   |                       | Rest | tart 🚺            |

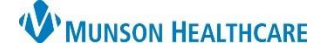

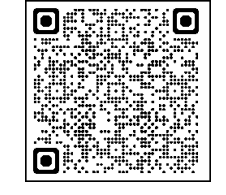

Docume

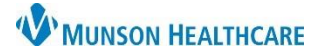

# Dragon Medical One with Meditech for OMH Hospital Providers

Nuance Dragon Medical One EDUCATION

#### Launching DMO with Meditech

1. Open Citrix StoreFront by typing **storefront.mhc.net** into a web browser or by clicking on the Citrix Workspace icon on the desktop.

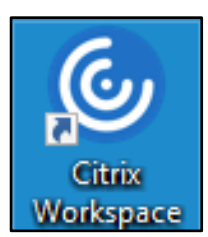

2. Click on the Dragon – ED icon.

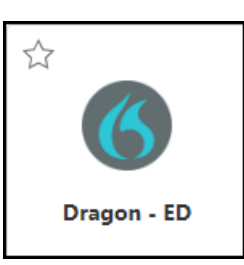

**Note:** If the Dragon – ED icon is not on the Citrix Workspace HOME screen, click on APPS at the top of the screen.

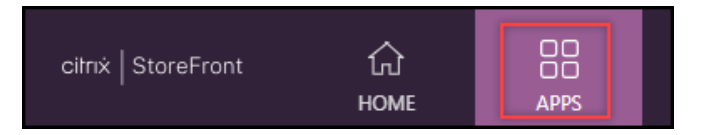

#### Logging Into Dragon Medical One and Meditech

When using a headset or the **Nuance PowerMic Mobile** application on a mobile device for dictation, Dragon Medical One requires a sign-in.

- 1. User: Your Windows username.
- 2. **Microphone:** Select the correct microphone using the drop-down menu.
- 3. Language: Select the correct language.
- 4. **Specialty:** Select the correct specialty or a closely matched specialty using the drop-down menu.
  - a. Choose General Medicine or Internal Medicine if the desired specialty is not listed.
  - b. Use Clinical Administration for nonmedical dictation.
- 5. Click **OK**.
- 6. The DMO Dragon Bar will launch.

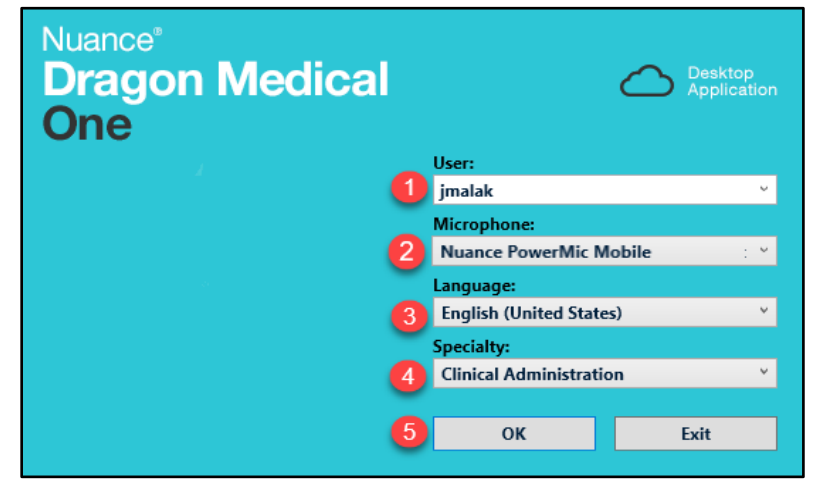

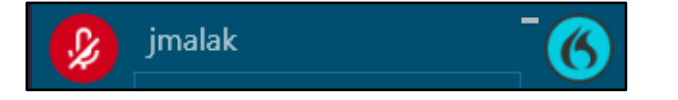

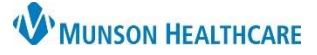

# Dragon Medical One with Meditech for OMH Hospital Providers

Nuance Dragon Medical One EDUCATION

7. Log in to Meditech.

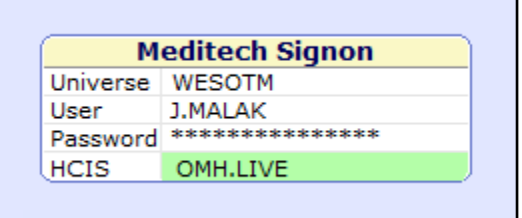

### Dictating

Within Meditech, fields with the paper and pencil icon are available to use DMO dictation for documenting information.

• Place the cursor in the text box then hold the red button on the DMO microphone.

| HPI History ROS Exam A&P                                        |  |  |  |  |  |  |  |
|-----------------------------------------------------------------|--|--|--|--|--|--|--|
| General Information                                             |  |  |  |  |  |  |  |
| Date of Service 5/20/21                                         |  |  |  |  |  |  |  |
| Software by MEDITECH                                            |  |  |  |  |  |  |  |
|                                                                 |  |  |  |  |  |  |  |
| ВХ№ВЪСС№Эвхце ЗЕЕЕНЕВа∿Ми́                                      |  |  |  |  |  |  |  |
| 5/20/21                                                         |  |  |  |  |  |  |  |
|                                                                 |  |  |  |  |  |  |  |
| Place cursor and use DMO to dictate directly into the text box. |  |  |  |  |  |  |  |
|                                                                 |  |  |  |  |  |  |  |